## Как оформить перевод через Сбербанк Онлайн:

1. Авторизоваться в Сбербанк Онлайн и выбрать счет, с которого вы хотите выполнить перевод денег. После этого необходимо нажать кнопку «Операции».

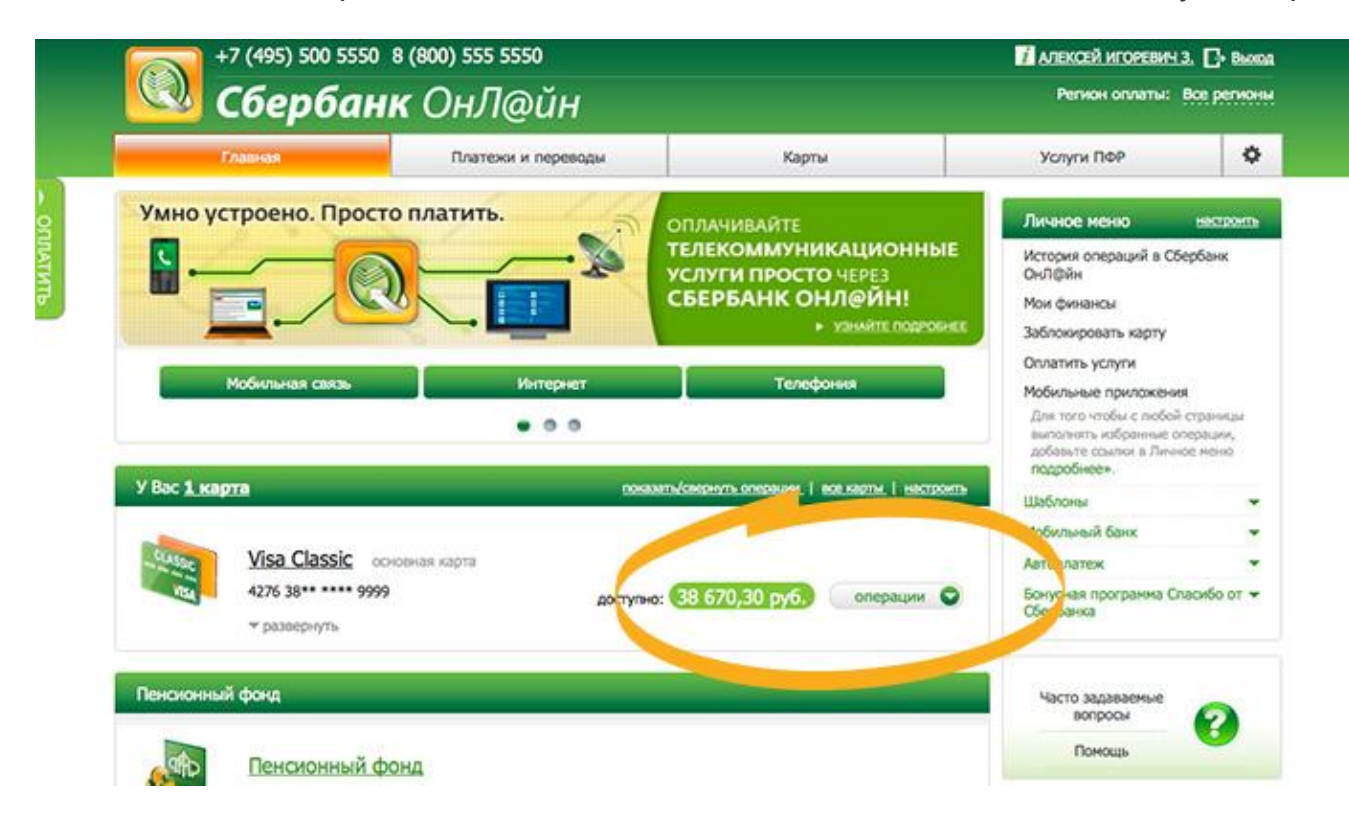

2. В появившемся меню нажмите на ссылку «Перевести частному лицу».

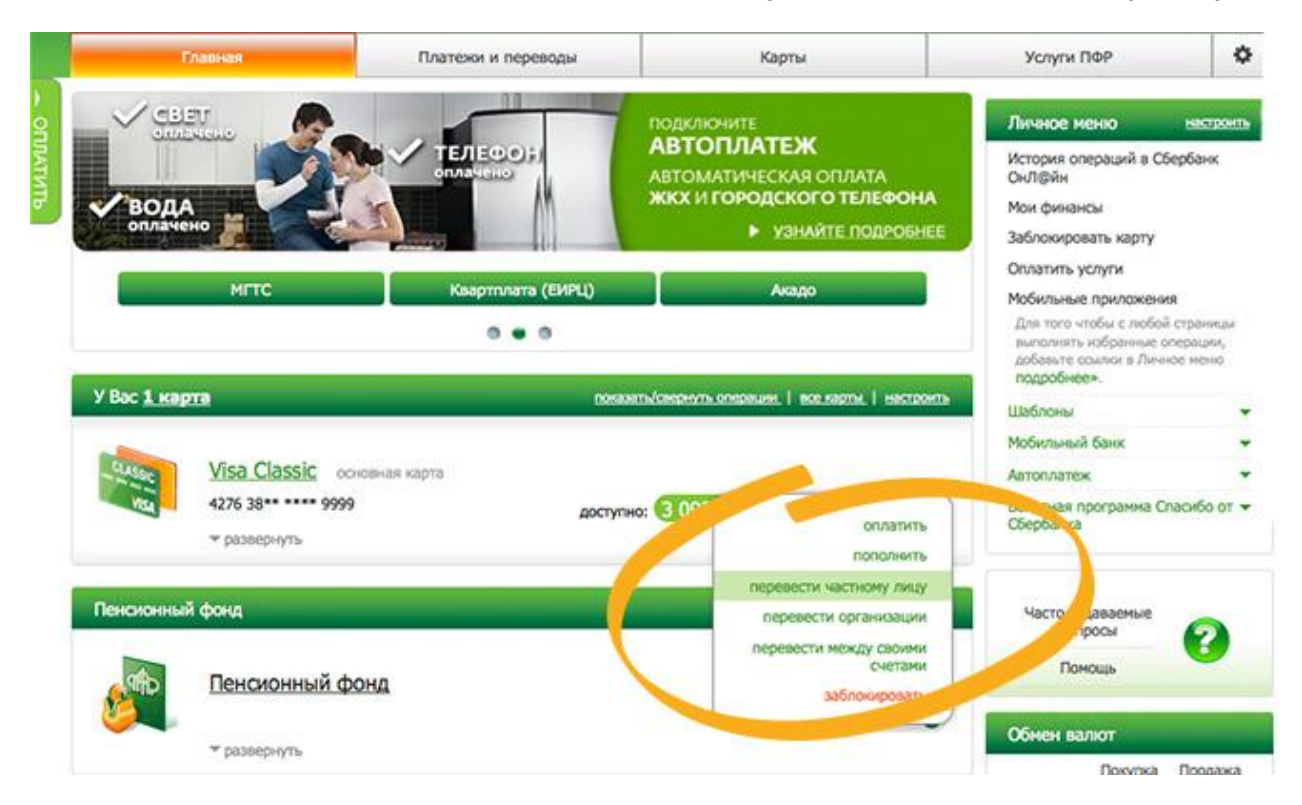

3. Выберите «Перевод клиенту Сбербанка»

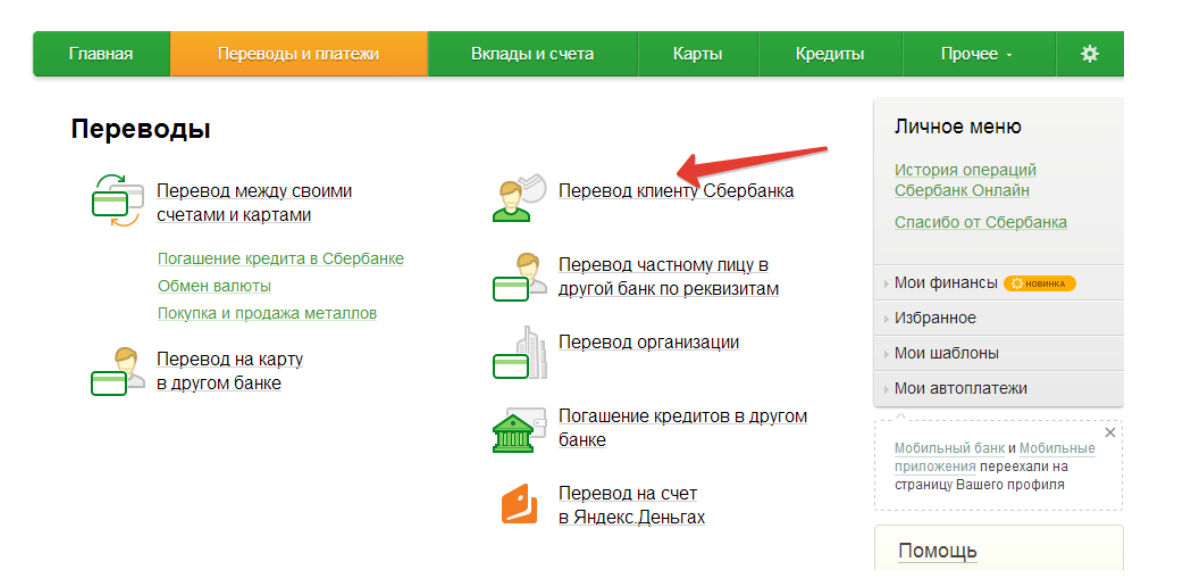

4. Выберите из шаблона платежей - «Карта», укажите номер карты получателя: **4276 8500 2124 3727** 

Внесите правильную информацию во все обязательные поля формы (счет, с которого будут списаны деньги, сумму). После этого подтвердите перевод нажатием кнопки «Перевести».

|                                     |                        |                        |                        | ricopanitoo                                                                      |
|-------------------------------------|------------------------|------------------------|------------------------|----------------------------------------------------------------------------------|
|                                     |                        |                        | ы дооавить в изоранное | ⊳ Мои шаблоны                                                                    |
| выбор получателя                    | заполнение реквизитов  | подтверждение          | статус операции        | Мои автоплатежи                                                                  |
| Номер документа:<br>Дата документа: | 727816                 |                        |                        | Мобильный банк и Мобильные<br>приложения переехали на<br>страницу Вашего профиля |
| Получатель выбрать из ша            | аблонов плат жей       |                        |                        | Помощь                                                                           |
| Куда:*                              | Карта Счет             | Карта по номеру моб. т | ел.                    | Часто задаваемые                                                                 |
| Номер карты получателя:*            |                        | 4276 850               | 0 2124 3727            | вопросы                                                                          |
| Перевод                             |                        |                        |                        |                                                                                  |
| Счет списания:*                     | Выберите карту списани | ія                     | ×                      |                                                                                  |
| Сумма:*                             |                        |                        |                        |                                                                                  |
| Сообщение получателю:               |                        |                        |                        |                                                                                  |
|                                     | Отменить               | Перевести              |                        |                                                                                  |

5. Еще раз проверьте, точно ли вы указали все данные. Если информация верна, нажмите кнопку «Подтвердить по SMS».

|                          |                                                 | Автоплате               |                                |
|--------------------------|-------------------------------------------------|-------------------------|--------------------------------|
| suboo nanykamana (       | заполнение завной подтверждение статус операции | Бонусная п<br>Обербанка | рограмна Спасибо от            |
| Номер документа:         | 399818                                          |                         |                                |
| Дата документа:          | 20.06.2013                                      | Часто за                | даваемые                       |
| Іолучатель               |                                                 | 800                     | росы 🕜                         |
| Номер карты получателя:  | 4276 40** **** 3797                             | Пог                     | ющь                            |
| ФИО:                     | СВЕТЛАНА АЛЕКСАНДРОВНА С.                       | Обнен валют             |                                |
| Теревод                  |                                                 |                         | Покупка Продаж                 |
| Счет списания:           | 4276 38** **** 9999 [Visa Classic] py6.         | EUR                     | 42.85 - 43.95                  |
| Сумма в валюте списания: | 1 000,00 py6.                                   | USD                     | 32.20 - 33.30<br>Обменять валю |
| Комментарий получателю:  | TECT 🦈                                          |                         |                                |
| Статус платежа:          | Benzes                                          |                         |                                |
| редактировать            | Отменить                                        |                         |                                |
|                          | Подтвердить чеком Подтвердить по 5М5            |                         |                                |

6. В появившемся окошке введите код, который придет вам в SMS. После этого нажмите кнопку «Подтвердить».

|                                                                                              |                                                                                                    |     | Оплатить у                                        | услуги                                                |                                     |
|----------------------------------------------------------------------------------------------|----------------------------------------------------------------------------------------------------|-----|---------------------------------------------------|-------------------------------------------------------|-------------------------------------|
|                                                                                              |                                                                                                    | 1.0 | Мобильные                                         | е приложени                                           | 68                                  |
| Внимание: в целях предотвращ<br>выполняемой Вами операции о<br>пароль! Будьте осторожны, ник | ения мошеннических действий перед вводом пароля убедитесь, что реквизиты<br>впадают с текстом SMS-сообщения. Если данные не совпадают – НЕ вводите<br>ому не сообщайте пароль, включая сотрудников банка. |     | Для того ч<br>выполнять<br>добавьте с<br>подробне | побы с любої<br>ь избранные с<br>ссылок в Літе<br>ен. | й страниць<br>іперации,<br>ное неню |
| Номер документа:                                                                             | 399818                                                                                                    |     | Шаблоны                                           |                                                       |                                     |
| Дата документа:                                                                              | 20.06.2013                                                                                                    |     | Мобильный                                         | й банк                                                |                                     |
| Получатель                                                                                   |                                                                                                    |     | Автоплате                                         | ×                                                     |                                     |
| Номер карты получателя:                                                                      | 4276 40** **** 3797                                                                                                    |     | Бонусная программа Спасибо о<br>Сбербанка         |                                                       | пасибо от                           |
| ФИО:                                                                                         | СВЕТЛАНА АЛЕКСАНДРОВНА С.                                                                                                    |     |                                                   |                                                       |                                     |
| Перевод                                                                                      |                                                                                                    |     | Часто за                                          | цаваеные                                              |                                     |
| Счет списания:                                                                               | 4276 38** **** 9999 [Visa Classic] руб.                                                                                                    |     | 807                                               | росы                                                  | 2                                   |
| Сунма в валюте списания:                                                                     | 1.000,00 py6.                                                                                                    |     | Nor                                               | мощь                                                  |                                     |
| Комментарий получателю:                                                                      | TECT 🦈                                                                                                    |     | Обмен валют                                       |                                                       |                                     |
| Статус платежа:                                                                              | Besatts                                                                                                    |     |                                                   | Покупка                                               | Продаж                              |
|                                                                                              |                                                                                                    |     | EUR                                               | 42.85 -                                               | 43.95                               |
| Baesure SMS-nanonh :                                                                         | 2034 MR4 W700/0-3007/0 0300/0- C MPK2                                                                                                    | -   | USD                                               | 32.20 -                                               | 33.30 HTL BARIO                     |
|                                                                                              |                                                                                                    | -   |                                                   |                                                       |                                     |
|                                                                                              | Отнезать Подтвердить                                                                                                    |     |                                                   |                                                       |                                     |
| NANAN TUTONAN YA                                                                             |                                                                                                    |     |                                                   |                                                       |                                     |
| November 11 Provinsion                                                                       |                                                                                                    |     |                                                   |                                                       |                                     |
|                                                                                              | Essteeneer Desteepers to SMS                                                                                                    |     |                                                   |                                                       |                                     |

После выполнения всех вышеперечисленных действий на экране появится уведомление о том, что платеж исполнен.

|                                                                            |                                               |                                                               | PACKA ISABA                                  | N COPIN           |             |  |
|----------------------------------------------------------------------------|-----------------------------------------------|---------------------------------------------------------------|----------------------------------------------|-------------------|-------------|--|
| Номер документа:                                                           | 399818                                        |                                                               | Автоплате                                    | *                 |             |  |
| Дата документа:                                                            | 20.06.2013                                    |                                                               | Бонуская программа Спасибо от 👻<br>Сбербанка |                   |             |  |
| Толучатель                                                                 |                                               |                                                               |                                              |                   |             |  |
| Номер карты получателя:                                                    | 4276 40** **** 3797                           |                                                               | Часто за                                     | даваемые          | -           |  |
| ФИО;                                                                       | СВЕТЛАНА АЛЕКСАНДРОВНА С.                     |                                                               | DOB                                          | pocu              |             |  |
| Перевод                                                                    |                                               |                                                               | По                                           | NOULIN            |             |  |
| Счет списания:                                                             | 4276 38** **** 9999 [Visa Classic]            |                                                               |                                              | Обмен валют       |             |  |
| Сумма в валюте списания:                                                   | 1 000,00 py6.                                 |                                                               |                                              | Покулка           | Продажа     |  |
| Комментарий получателю:                                                    | тест 🦈                                        | Сбербанк России                                               | EUR                                          | 42.85 🛩           | 43.95 -     |  |
| Статус SMS-сообщения:                                                      | сообщение отправл                             | БИК:044525225<br>Корр.Счет: 30101810400000000225<br>Исполнено | USD                                          | 32.20 -<br>06m0mi | 33.30 -     |  |
| Статус платежа:                                                            | Исполнен                                      | 20.06.2013                                                    |                                              |                   |             |  |
| перейти х странице платеже                                                 | а Печать чека 🛪 Сол унить                     | каж шабаон Повторить с                                        |                                              |                   |             |  |
| 1997 — 2013 ОАО «Сбербанк Рос                                              | они» Россия, Москва, 117997, ул. Вавилов      | a, z. 19.                                                     |                                              | Будя              | ьте в курсе |  |
| черальная лицензия на осуществи<br>зработано компанией <u>R-Style Soft</u> | ение санковских операции от 8 августа .<br>ab | сила, мегистрационным номер = 1981.                           |                                              |                   | 08          |  |